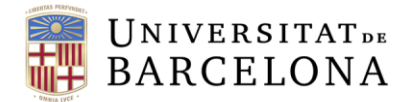

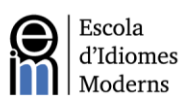

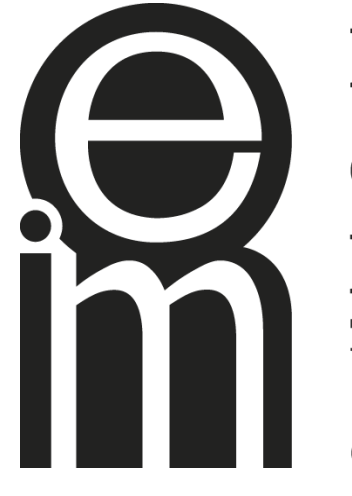

Escola d'Idiomes Moderns

Universitat de Barcelona

# PAI Online Manual del Candidato

2023 - 2024

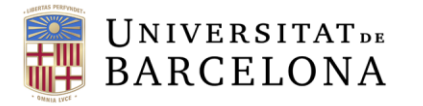

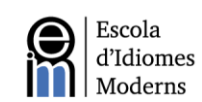

|   | Tabla de Contenidos                                         |    |   |
|---|-------------------------------------------------------------|----|---|
|   | 1. Campus Virtual: inscripción y registro                   | 3  |   |
|   | 2. Descripción de la prueba de nivel                        | 3  |   |
|   | 2.1 Prueba de expresión escrita (Writing)                   | 3  |   |
|   | 2.2 Prueba de comprensión oral (Listening) y Use of English | 5  |   |
|   | 2.3 Prueba oral (Speaking)                                  | 8  |   |
|   | 3. Videoconferencia                                         | 9  |   |
|   | 3.1 Plataforma de videoconferencia                          | 9  |   |
|   | 3.2 Notificación y preparación de pruebas orales            | 9  |   |
|   | 3.3 Realización de la videoconferencia                      | 9  |   |
|   | 4. Servicio de resolución de incidencias                    | 10 |   |
|   | 5. Publicación de resultados y revisión de la prueba        | 10 |   |
|   | 6. Certificados                                             | 11 |   |
|   | 7. Anexo I. Manual de inscripción al Campus Virtual         | 11 |   |
|   |                                                             |    |   |
| - |                                                             |    | 1 |

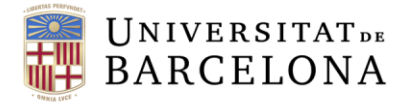

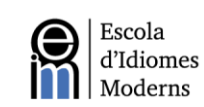

# 1. Inscripción y registro

El periodo de inscripciones de cada convocatoria de pruebas de nivel se establecerá individualmente para cada una de ellas. El proceso se realizará por internet utilizando la aplicación de la Escuela de Idiomas Modernos, a la que puede acceder desde: https://www.eim.ub.edu/en/certificate/la-caixa-pai-online/

Una vez se haya inscrito para el examen, podrá acceder a la plataforma del Campus Virtual. Puede consultar más información detallada del Campus Virtual en el Anexo 1 de este manual. En el Campus Virtual encontrará toda la información y las instrucciones que necesita para realizar cada una de las partes del examen.

Los datos obtenidos durante este proceso se tratarán de acuerdo con lo expuesto en el marco legislativo en relación con la protección de datos de carácter personal.

# 2. Descripción de la prueba de nivel

El examen PAI Online consta de tres secciones:

- 1. Prueba de expresión escrita
- 2. Prueba de comprensión oral (Listening) y Use of English
- 3. Prueba oral (Speaking)

## 2.1 Prueba de expresión escrita (Writing)

En el Campus Virtual podrá realizar la prueba de producción escrita. Dispondrá de 30 minutos y de un único intento para realizarla y enviarla electrónicamente a través de la plataforma mencionada. Debe completar y enviar la prueba de expresión escrita antes de que termine el plazo.

A continuación, incluimos un ejemplo de prueba escrita:

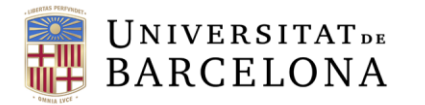

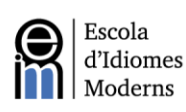

# Writing Paper

Time allowed: 30 minutes

Candidates must choose **ONE** of the topics below and **write a composition of about 250 words**.

OPTION A XXX

#### OPTION B XXX

Figura 1. Ejemplo de prueba de expresión escrita.

|               | Level Test - A                     | - Writing                                 |                                                                            |
|---------------|------------------------------------|-------------------------------------------|----------------------------------------------------------------------------|
| Quiz          | Question bank                      |                                           | Dispondrá de 30 minutos<br>para realizar la prueba<br>de expresión escrita |
| Time al       | llowed: 30 minutes                 |                                           |                                                                            |
| Candida       | ates must choose <b>ONE</b> of the | topics and write a composition o          | f about 250 words.                                                         |
| Click on      | Attempt quiz to begin and c        | lick on <i>Submit all and finish</i> when | you are finished.                                                          |
| There is      | ONLY ONE ATTEMPT.                  |                                           |                                                                            |
| Attempt qu    | uiz                                |                                           |                                                                            |
| Attempts all  | lowed: 1                           |                                           |                                                                            |
| Time limit: 3 | 30 mins                            |                                           |                                                                            |

Figura 2. Pantalla de inicio de la prueba de expresión escrita

La prueba de expresión escrita se evaluará teniendo en cuenta diversos criterios, que incluyen el cumplimiento de la tarea, la riqueza léxico-gramatical, la adecuación, la organización interna del texto (introducción, desarrollo y conclusión), la coherencia y cohesión (uso de conectores discursivos), etc. Los resultados se expresarán según los niveles del Marco Común Europeo de Referencia para las lenguas (MCER).

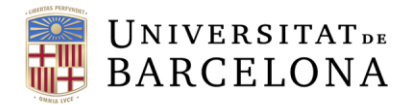

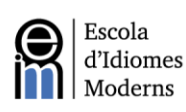

## 2.2 Prueba de comprensión oral (Listening) y Use of English

Si utiliza el enlace que encontrará en la plataforma del Campus Virtual, accederá a un cuestionario de elección múltiple de *Listening* y *Use of English*. Dispondrá de 80 minutos para realizar este cuestionario.

A continuación, detallamos los pasos que se deben seguir:

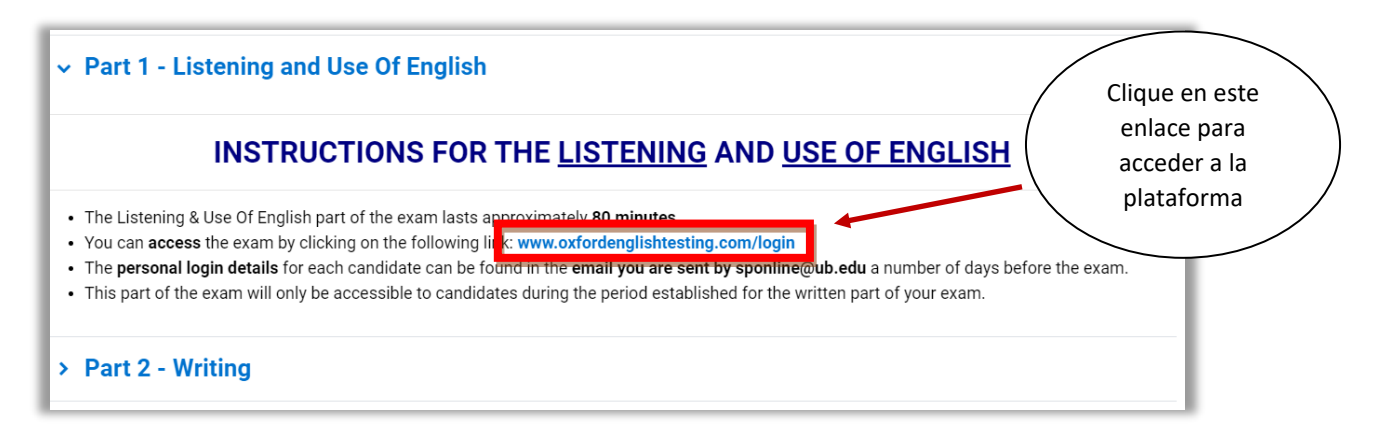

Figura 3. Sección del Campus Virtual con el enlace para acceder al Listening y Use of English.

Una vez haya accedido al enlace, introduzca los datos y clique en la opción Sign in. Estos datos se habrán enviado por correo previamente desde **sponline@ub.edu**. Asegúrese de comprobar su bandeja de spam. Si por cualquier razón no hubiera recibido el correo antes de que empiece la prueba escrita, por favor, contacte con esa dirección de correo electrónico directamente para solucionar el problema. Hay tres áreas para completar:

- a. Username
- b. Password
- c. Marque la casilla *I have an organization ID* e introdúzcalo.

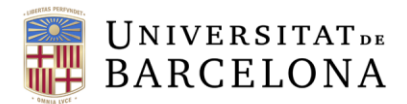

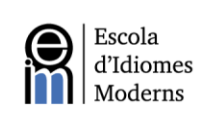

| ß                                                                 |                                                |
|-------------------------------------------------------------------|------------------------------------------------|
| Sign in to you                                                    | r account                                      |
| Please sign in with your <b>Ox</b><br>username and password or re | ford English Testing<br>egister for an account |
| Jsername                                                          |                                                |
| Username                                                          |                                                |
| Password                                                          |                                                |
| Password                                                          |                                                |
| I have an organisation ID                                         | Organisation ID                                |
| Sign in                                                           | l.                                             |
| orgotton your usornamo or pas                                     | sword?                                         |

Figura 4. Pantalla inicial de registro

Una vez se haya conectado, tendrá acceso a la página del examen. Se le pedirá que confirme que su nombre es correcto. No es necesario proporcionar una dirección de correo electrónico.

Seguidamente, debajo de la sección *Expiry date*, podrá ver la fecha y la hora en la que ya no se podrá acceder al examen (figura 5). Para hacer el examen, haga clic en el enlace *Oxford Online Placement Test*.

| OXFORD<br>UNIVERSITY PRESS                                                                              | (Sign out)                                 |
|----------------------------------------------------------------------------------------------------|--------------------------------------------|
| My tests                                                                                                |                                            |
| My tests                                                                                                |                                            |
| Click test name to start (Please note: Pop-ups are required to start the test)                          |                                            |
| Test Expiry date Status                                                                                 |                                            |
| Oxford Online Placement Test 10/11/2021 23:59 Not started<br>Figure 5. Pantalla de inicio de la prueba. | El enlace del<br>test y la fecha<br>límite |

Haciendo clic en este enlace aparecerá la primera parte de la prueba. Si su navegador bloquea las ventanas emergentes, asegúrese de permitir que se abran para esta página.

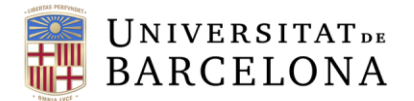

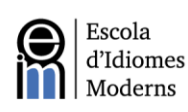

Antes de empezar la prueba deberá elegir su punto de partida. Se recomienda elegir la opción *Please choose a starting point for me*. Haga clic en *Next* para empezar el test (figura 6).

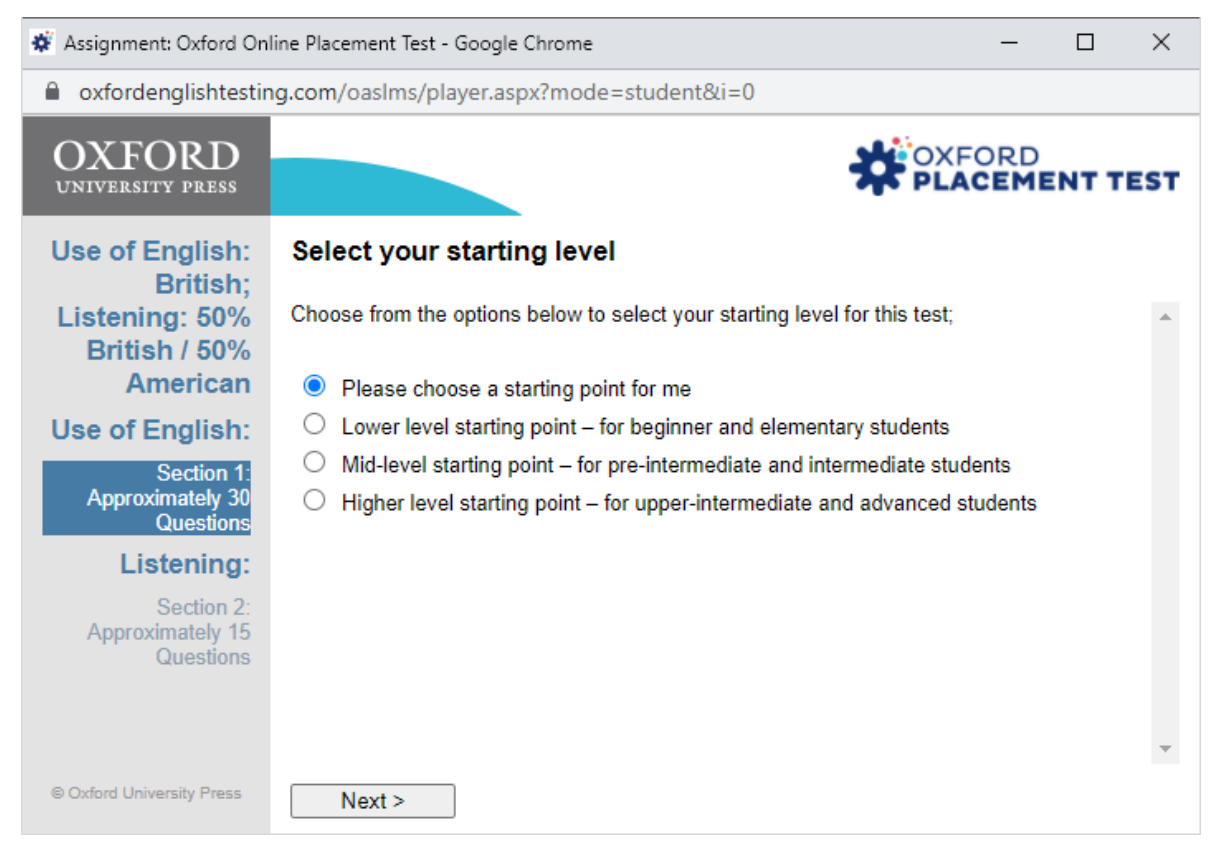

Figura 6. Selección del punto de partida.

Durante la prueba, no es posible volver atrás para volver a ver una pregunta ya respondida. Del mismo modo, los ejercicios de *Listening* pueden ser reproducidos un máximo de dos veces.

Es posible cerrar la prueba, volver a iniciar sesión en la plataforma y reabrirla sin perder su progreso. Es importante tener esto en cuenta por si surgieran posibles problemas técnicos (problemas de conexión, etc.). Sin embargo, el temporizador continuará la cuenta atrás aunque tenga la prueba cerrada y, pasados los 80 minutos, será inaccesible, por lo que no podrá poner el examen pausa.

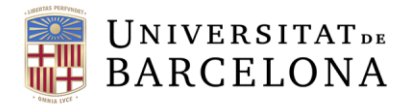

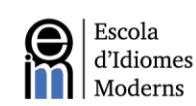

## 2.3 Prueba oral (Speaking)

La prueba oral se realizará por videoconferencia (ver apartado 3) y tendrá una duración estimada de 15 minutos. Esta prueba consta de las siguientes secciones:

#### 1. Preguntas de presentación y preparación (2-3 minutos)

El examinador se presentará y explicará brevemente cómo se desarrollará la entrevista. Usted deberá identificarse mostrándole su DNI a la cámara. El examinador hará algunas preguntas generales (lugar de residencia, profesión, información sobre el conocimiento de la lengua inglesa, etc.) para poder entablar una conversación fluida con usted.

#### 2. Monólogo sobre un tema propuesto por el examinador (3-4 minutos)

El examinador propondrá un tema general (p. ej., universidad, motivos por los que desea obtener un máster o un doctorado, internet, etc.) sobre el que deberá hablar durante 3 o 4 minutos.

#### 3. Interacción con el examinador (4-5 minutos)

El examinador le hará una serie de preguntas relacionadas con el monólogo anterior o sobre uno de los temas generales (ver apartado anterior).

La prueba de expresión oral se evaluará teniendo en cuenta diversos criterios: fluidez, adecuación léxica y gramatical, pronunciación, comprensión oral, capacidad de interacción espontánea con un hablante, etc. Los resultados serán decididos según el MCER.

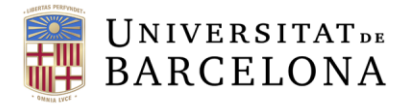

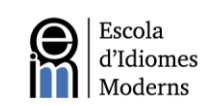

# 3. Videoconferencia

## 3.1 Plataforma de videoconferencia

La videoconferencia se realizará usando Zoom. Los candidatos recibirán un correo electrónico desde <u>sponline@ub.edu</u> con el enlace para unirse a la sesión en la fecha y hora asignadas. Recomendamos tener instalada la aplicación de Zoom para un mejor funcionamiento durante la llamada.

En ningún caso se hará responsable a EIM por aquellas videoconferencias que no se puedan realizar por situaciones ajenas a nuestro control. Es decir, el candidato es el responsable de contar con el equipo tecnológico y la banda ancha necesarios para realizar la videoconferencia sin problemas.

Se recomienda encarecidamente utilizar auriculares y micrófono para obtener la mayor calidad de sonido posible. Será necesario haber comprobado ya la calidad de la conexión y el correcto funcionamiento de la visualización de la imagen antes de realizar esta parte de la prueba. Esto se puede llevar a cabo con un amigo o un familiar antes del examen, o a través de <u>Zoom's "Test Call" function</u>. Asegúrese de comprobar que la configuración que esté utilizando va a ser la misma que el dia del examen.

## **3.2** Notificación y preparación de pruebas orales

La fecha, la hora y el enlace para realizar la prueba oral se enviarán por correo electrónico a los candidatos unos días antes de la prueba desde <u>sponline@ub.edu</u>.

## 3.3 Realización de la videoconferencia

En la fecha y hora indicadas, conéctese a la sesión de videoconferencia a través del enlace que habrá recibido unos días antes. Por razones técnicas, es posible que el horario sufra algunas ligeras alteraciones. Es muy recomendable conectarse con tiempo suficiente antes del comienzo del examen.

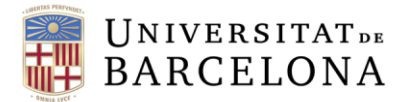

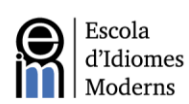

Es importante que el número de teléfono proporcionado por el candidato durante el proceso de registro esté disponible el día de la prueba para recibir una llamada telefónica en caso de que el examinador no pueda contactar con el candidato a través de Zoom.

Una vez debidamente establecida, la videoconferencia seguirá el protocolo presentado en el apartado 2.3 de este documento.

En cumplimiento de la legislación vigente y con el objetivo de autenticar posteriormente la conversación, se grabarán las sesiones de Zoom. Las imágenes obtenidas serán tratadas de acuerdo al marco legal vigente en materia de tratamiento y protección de datos personales.

# 4. Servicio de resolución de incidencias

Se proporcionará un servicio electrónico para atender las incidencias técnicas que puedan surgir. A tal efecto, el candidato puede enviar un correo electrónico a **eim.informacio@ub.edu**.

# 5. Publicación de resultados y revisión de la prueba

Los resultados de cada convocatoria se publicarán en el sitio web de EIM (www.eim.ub.edu). Esta prueba de nivel online pasa por un riguroso proceso de doble corrección en el que se tienen especialmente en cuenta las habilidades orales y escritas. La prueba NO se puede revisar.

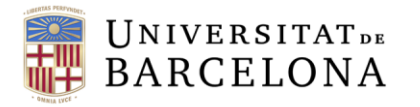

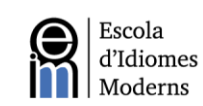

# 6. Certificados

El nivel mínimo requerido para solicitar una beca de doctorado de La Caixa es B2 o superior, de acuerdo con el MCER. Por tanto, un nivel B2.1 no es suficiente para acceder al programa de becas La Caixa.

El certificado emitido por EIM incluye el nivel de conocimiento de la lengua inglesa obtenido por cada candidato, siguiendo el MCER. Recibiréis este certificado, escrito en inglés, por correo electrónico.

# 7. Anexo I. Manual de inscripción al Campus Virtual

Uno de los requisitos para poder acceder al examen es que se tenga acceso al Campus Virtual de la Universidad de Barcelona, ya que es la plataforma mediante la cual podrá acceder a todas las partes del examen.

El primer paso, será obtener las credenciales para acceder. Para conseguirlas, deberá de acceder a la página siguiente: www.ub.edu/monub

Una vez haya accedido a la página, deberá pulsar el botón que encontrará en el lado derecho que dice: **Ayuda, Cómo obtener los datos de identificación**:

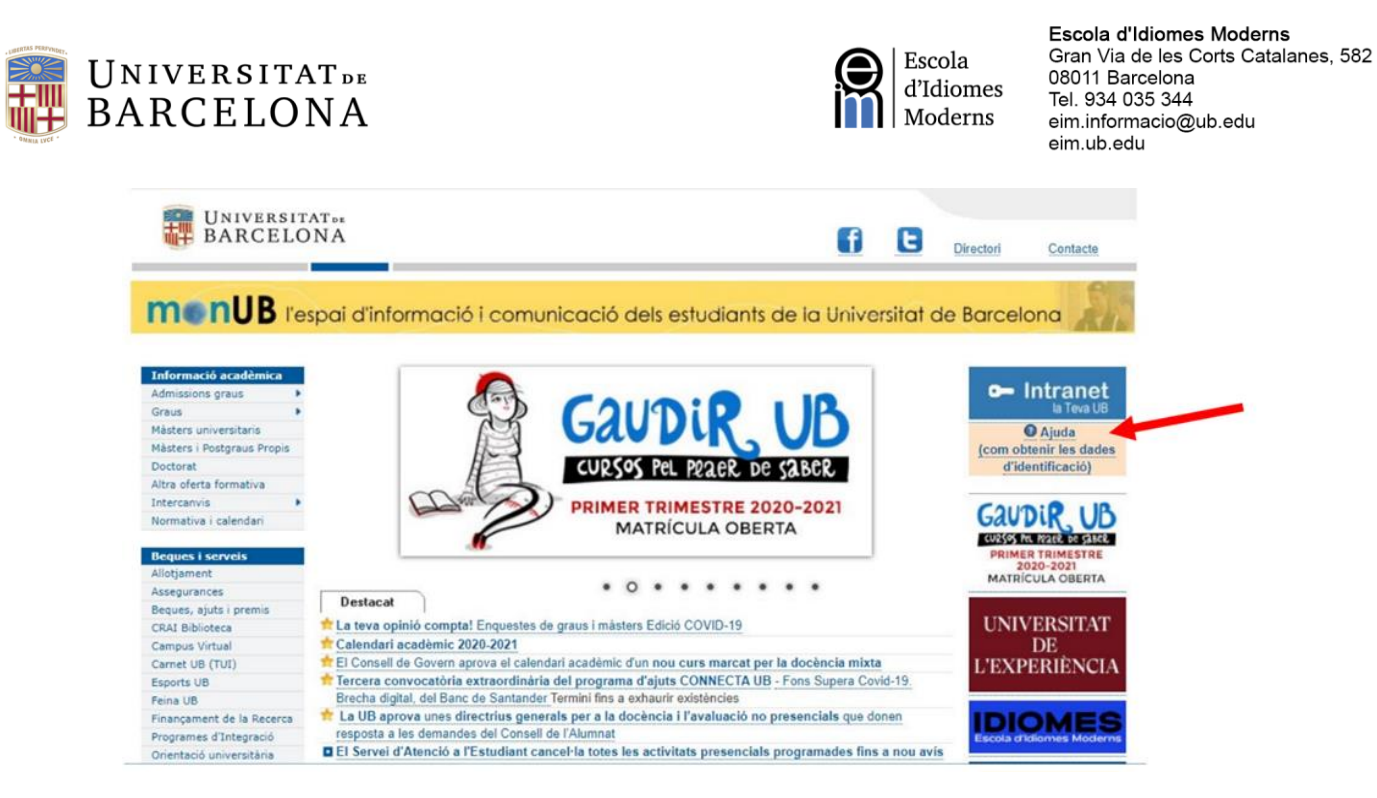

Figura 7: Página MonUB, botón de cómo obtener los datos de identificación.

Seguidamente, aparecerá un cuadro en el cual deberá de pulsar donde dice: *Acceso al formulario:* 

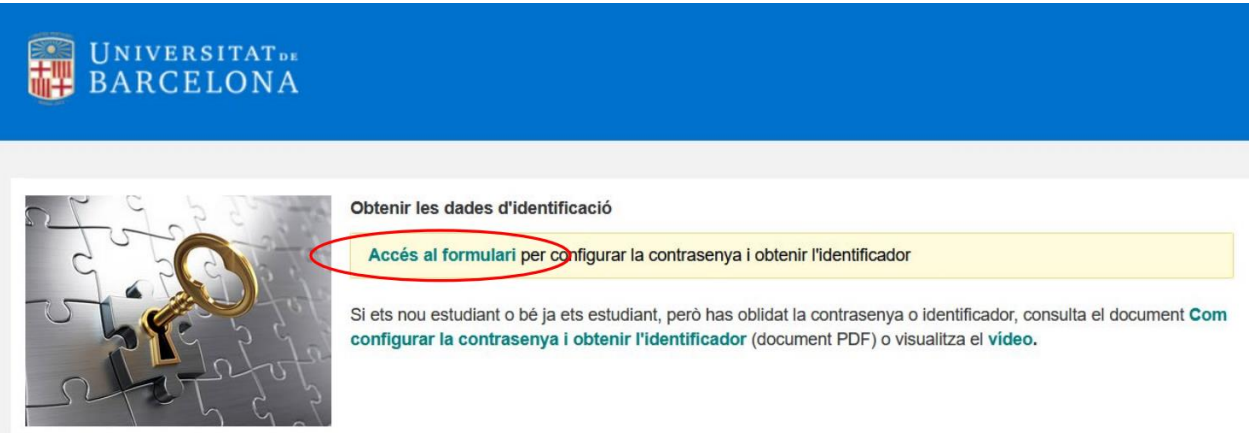

Figura 8: Página para acceder al formulario y obtener los datos de identificación.

El siguiente paso será completar el formulario con sus datos. Asegúrese de que está utilizando sus datos personales correctos. Deberá introducir su documento de identificación (DNI, NIE o pasaporte) y también su fecha de nacimiento.

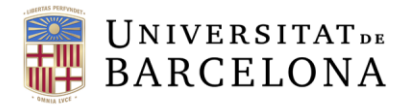

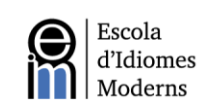

|                                                                                                    |                                                                                          | Català                                                                        | Español | English |
|----------------------------------------------------------------------------------------------------|------------------------------------------------------------------------------------------|-------------------------------------------------------------------------------|---------|---------|
| BARCELONA                                                                                                    |                                                                                          |                                                                               |         |         |
| Configuració de contrasenya (pas 1)   Indica el número del document d'identificació (DNI, NIE, o passaport) i la data de naixement.   Núm. de document   Data de naixement<br>(ddmmaaaa) | i enviat el<br>i l'enllaç pe<br>a l'adreça<br>e tinguis req<br>iant de nou<br>registrada | formulari,<br>r generar<br>de correu<br>gistrada a<br>ingrés, la<br>és la que |         |         |
| Envia hagis utilitzat durant el p<br>Per a més informació,                                                                                                    | orocés d'adr                                                                             | nissió.<br><b>ajuda.</b>                                                      |         |         |

Figura 9: Página de configuración de contraseña

El sistema le enviará un mensaje a la dirección de correo electrónico que haya proporcionado.

Recibirá el siguiente mensaje con el enlace que le permitirá configurar la contraseña. **Atención:** El enlace tiene una vigencia de 24 horas.

| Configuració de contrasenya (pas 2)                                                                                |
|----------------------------------------------------------------------------------------------------|
| S'ha enviat un missatge a l'adreçe tio***das@gmail.com mb les instruccions per generar la contrasenya.             |
| Recorda que disposes de 24 hores, a partir del moment en què hagis fet la sol·licitud, per completar el<br>procés. |
| Si no has rebut el missatge en pocs minuts, revisa la safata de correu brossa o de "correu no desitjat".           |

Figura 10: Página de configuración de la contraseña, PASO 2

Seguidamente, genere la contraseña siguiendo las instrucciones i fíjese que la pantalla también le informa del identificador asignado de **4 caracteres**.

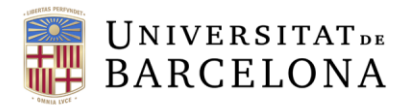

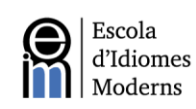

| BARCELONA                                                                                                    |                                                                                                    |
|----------------------------------------------------------------------------------------------------|----------------------------------------------------------------------------------------------------|
| Configuració de contrasenya                                                                                                  | a (pas 3)                                                                                                    |
| Aquesta pantalla t'informa de l'identificador assignat (4 car<br>de seguretat, has de tornar a escriure la contrasenya nova. | àcters) i et permet generar la contrasenya. Com a mesura                                                                                  |
| Atenció: El teu identificador és konce                                                                                       | Instruccions per generar la contrasenya                                                                                                   |
| Contrasenya nova                                                                                                    | Cal que tingui entre vuit i setze caràcters, i<br>que contingui lletres majúscules,<br>minúscules, números i símbols.                     |
| Contrasenya nova<br>(repetició)                                                                                              | Convé que no es pugui associar fàcilment<br>amb dades de la teva identitat (evita emprar<br>la teva data de naixement, el teu nom, etc.). |
| Envia                                                                                                    | Per a més informació, consulta l'ajuda.                                                                                                   |
|                                                                                                    |                                                                                                    |
| © Universitat de Barcelona                                                                                                   |                                                                                                    |

Figura 11: Página de configuración de la contraseña, PASO 3

| Contrasenya generada                                                                                                    |
|----------------------------------------------------------------------------------------------------|
| La contrasenya s'ha generat correctament i serà efectiva d'aquí a uns minuts.                                                             |
| Amb l'identificador assignat (4 caràcters) i la contrasenya que has configurat, ja pots accedir a<br>la intranet d'alumnes (portal MónUB) |
|                                                                                                    |

Figura 12: Página con mensaje de contraseña generada.

Una vez tenga sus credenciales para acceder, debe acceder al Campus Virtual a través de este enlace:

https://campusvirtual.ub.edu/

El último paso sería pulsar el botón de iniciar sesión (en la esquina derecha de la pantalla), e iniciar sesión con sus credenciales.

Si tiene cualquier duda sobre cómo acceder al Campus Virtual, puede enviar un correo electrónico al siguiente e-mail: <a href="mailto:sponline@ub.edu">sponline@ub.edu</a>